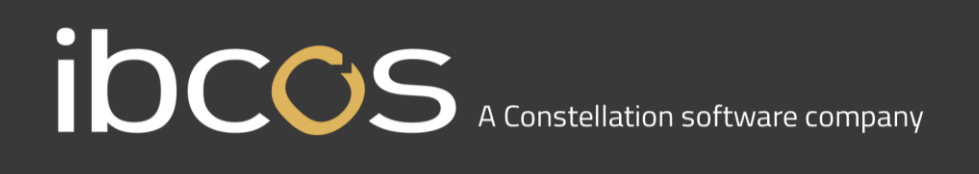

### **Microsoft Windows 10 and Ibcos Gold**

#### Introduction

This document provides advice on compatibility with Microsoft Windows 10. Using the table of support Esker Tun versions and instructions on how to find out your version you can establish whether you are supported or need to upgrade Esker Tun.

Peer-to-Peer (P2P) setups are not supported with Microsoft Windows 10. This document also explains how to establish what type of setup you are on (i.e. TS Plus, RDP or P2P).

#### **Classic Gold**

The following is table of supported and working versions of Esker Tun for Microsoft Windows 10.

| Version    | Supported | Working |
|------------|-----------|---------|
| 16 (160)   | ×         | ~       |
| 15 (150)   | ×         | ~       |
| 14 (140)   | ×         | ~       |
| 13 (130)   | ×         | ×       |
| 12 (120)   | ×         | ×       |
| 11.5 (115) | ×         | ×       |
| 11 (110)   | ×         | ×       |
| 10 (100)   | ×         | ×       |

Supported indicates that both Esker and Ibcos support the version.

Working means that Esker do not support the version, but Ibcos customers are using the version without any known issue.

The drawback with a working, but unsupported version is that we may find a future issue that we are unable to resolve. In this instance we would require you to upgrade Esker Tun. Esker Tun upgrades need to be quoted for by our sales team.

If upgrading Esker Tun does not resolve an issue, we would then be able to investigate the problem with the required support from Esker.

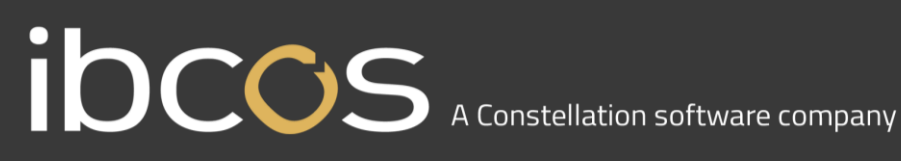

#### Finding Out Your Tun Version

In Esker Tun click the help tab at the top of the page and go to help. This will show you the Product Version.

Another way you can find out which version of Esker Tun you have is by looking at your Esker Tun licence number. The three numbers towards the end of the licence, show you the version of it. For example, if your licence is 360011234567891-160-1, the number highlighted tells you that it is a version 16 licence. See below for how to find your licence number.

#### How to find you Tun Licence Number on your PC

Go to your start menu

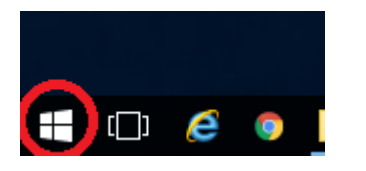

#### Look for a directory called Esker Tun

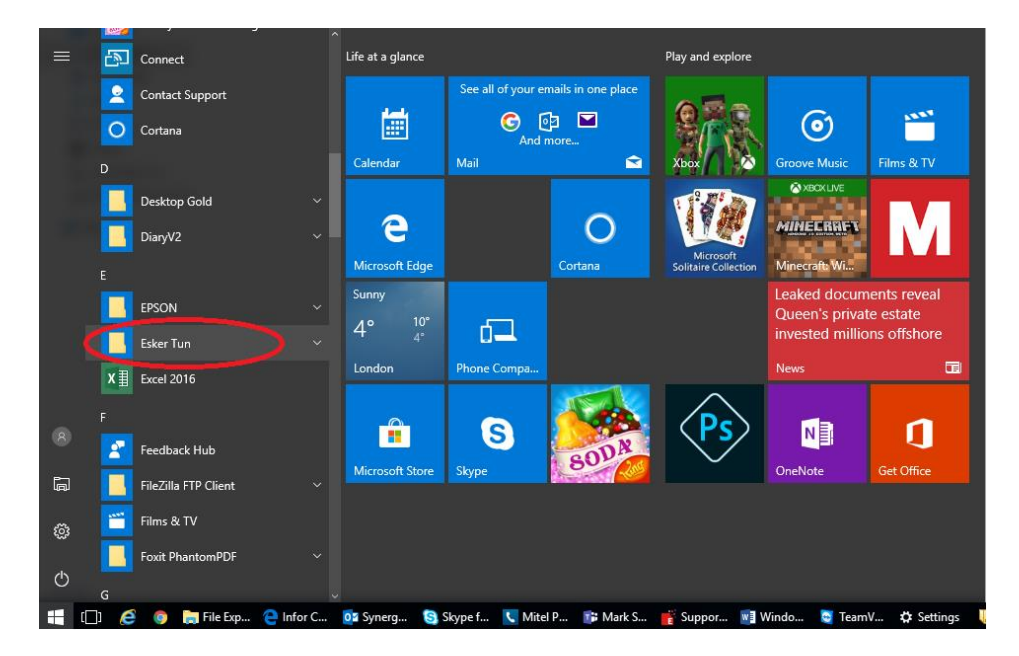

# IDCCS A Constellation software company

#### Click onto to Licence Control Manager

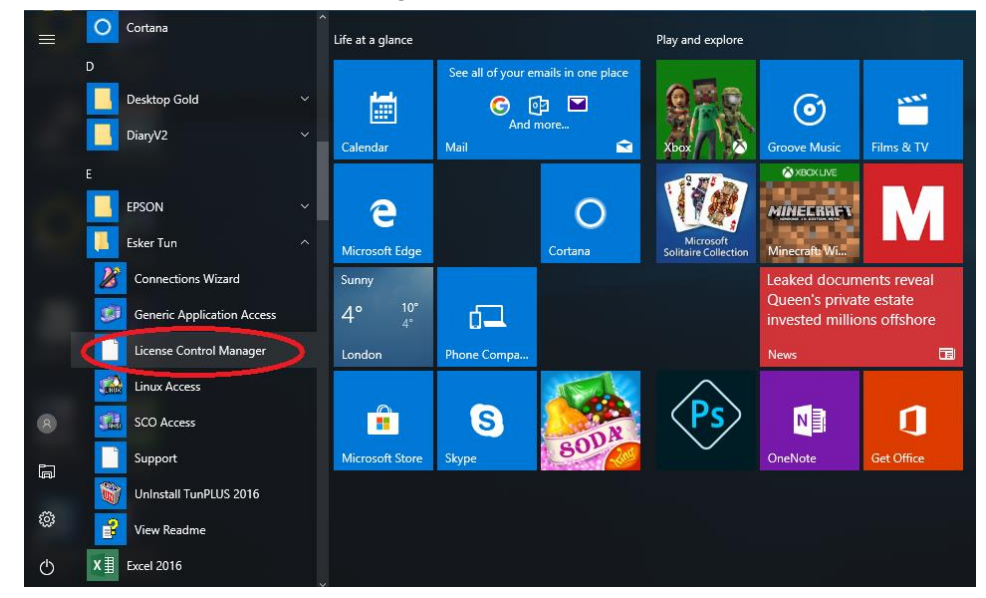

Within the box that pops up, it will show you your **TUN Licence** under Serial Number

| 📑 Esker Licensing Adn | inistration           |       |       |       |                   | — | $\times$ |
|-----------------------|-----------------------|-------|-------|-------|-------------------|---|----------|
| 5 0                   |                       |       |       |       |                   |   |          |
| Servers 🔺             | Product Serial Number | Total | Local | Maxim | Installation date |   |          |
| IBPOW-TAN             | Tun PLUS 3600160-1    | 1     | 1     | 1     | 2016-03-07        |   |          |
|                       |                       |       |       |       |                   |   |          |
|                       |                       |       |       |       |                   |   |          |
|                       |                       |       |       |       |                   |   |          |
| × ×                   |                       |       |       |       |                   |   | >        |
| Ready                 | j -                   |       |       |       |                   |   |          |

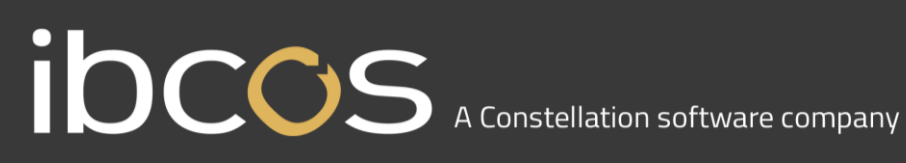

#### Windows Gold

Microsoft Windows 10 is not supported with Peer-to-Peer (P2P) Windows Gold. TS Plus and RDP setups are support with Microsoft Windows 10.

### Finding Out Your Type of Windows Gold

You can find out what type of Windows Gold you are running from the shortcut on your desktop.

Right click on your Windows Gold Icon

|     | cos                        |  |
|-----|----------------------------|--|
| Win | Open                       |  |
|     | Open file location         |  |
|     | 💎 Run as administrator     |  |
|     | Troubleshoot compatibility |  |
|     | Pin to Start               |  |
|     | Scan for Viruses           |  |
|     | Pin to taskbar             |  |
|     | Restore previous versions  |  |
|     | Send to >                  |  |
|     | Cut                        |  |
|     | Сору                       |  |
|     | Create shortcut            |  |
|     | Delete                     |  |
|     | Rename                     |  |
|     | Properties                 |  |

#### Click on properties

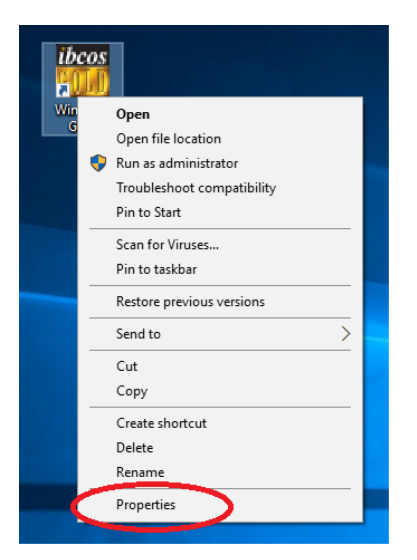

## IDCCS A Constellation software company

When the properties box opens, look at the end of the target line and use the table below to find out if your Windows Gold is supported for Microsoft Windows 10.

| Windows Gold Properties × |                                         |                                    | × |  |
|---------------------------|-----------------------------------------|------------------------------------|---|--|
| Security<br>General       | Details<br>Shortcut                     | Previous Versions<br>Compatibility |   |  |
| ibcos<br>Wi               | ibcos<br>Windows Gold                   |                                    |   |  |
| Target type:              | Target type: Application                |                                    |   |  |
| larget:                   | C:\gold\gold9-10.exe                    |                                    |   |  |
| Start in:                 | C:\gold                                 |                                    |   |  |
| Shortcut key:             | None                                    |                                    |   |  |
| Run:                      | Normal window                           | ~                                  |   |  |
| Comment:                  | Comment:                                |                                    |   |  |
| Open File Lo              | Open File Location Change Icon Advanced |                                    |   |  |
|                           |                                         |                                    |   |  |
|                           |                                         |                                    |   |  |
|                           |                                         |                                    |   |  |
|                           | ОК                                      | Cancel Apply                       |   |  |

Depending on the type of file you are running tells you what type of gold you have.

| Target File Extension | Windows Gold Type | Supported on Microsoft Windows 10 |
|-----------------------|-------------------|-----------------------------------|
| .exe                  | TS Plus           | ×                                 |
| .rdp                  | RDP               | ×                                 |
| .bat                  | Peer-to-Peer      | ×                                 |

#### **Known Issues**

An issue we are aware of is importing into Gold, e.g. price files, background forms, pick list and e-mail footers do not work for some complies of Microsoft Windows 10. When generating the list of files you want to import, the Microsoft Windows 10 PC does not show anything, but if you keep on trying, the import will generate the list.

Exporting from Gold can also be a problem. For sites with older Gold servers, exporting may not work. If the server has a Linux operating system on it, an update to a background processes can resolve this issue. If however the server has an older Unix operating system, there is a high chance for the exporting to not work at all. This is due to the age differences between the two operating systems.

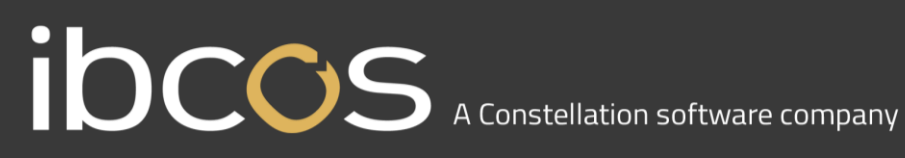

There is an issue with some complies of Microsoft Windows 10 where, if you have dual screen setup with Windows Gold, you are unable to view documents from your Docstore on the second screen. There is a workaround, althought this changes Windows Gold from being a seemsless client to a remote desktop session spanned across both screens. Please contact lbcos Support for further information.

#### Finding Out Your Operating System on Your Gold Server

Log on to the Gold Server using the root logon and look at the bottom left-hand corner of the screen. If you have a start menu (normally with a gecko symbol on it) then it is a Linux operating system, if it doesn't and looks more like an MS-DOS screen then it's a Unix operating system.

If you are running a virtual Gold Server then it will be a Linux operating system.